Monte Vista families,

You can reserve a maximum of two (2) books for a check-out period of 2 weeks. Since you are not able to browse the shelves, you will browse the virtual library. Students will place their selected books on HOLD and I will pull those books on your behalf. If you have books checked out from the current school year 2020-2021, you must return those books before checking out new books. If you currently have books due to the library from last school year 2019-2020, please return those books ASAP otherwise you may check out one (1) book per 2-week period.

If virtual or hybrid, your students can pick up their books weekly on Monday 12-2p. All HOLDS must be placed by Friday 12p. Confirmation emails for books that are ready to be picked up will be sent out Friday afternoon. If your student is hybrid, the books will delivered bi-weekly to their classrooms. Please see Letter from the Library for details.

## HOW TO PLACE "HOLDS" ON BOOKS

Go to Monte Vista Elementary website (check your teacher's Canvas page, the Destiny Discover link may be there)

https://www.murrieta.k12.ca.us/montevista

Click on the Learning Links button:

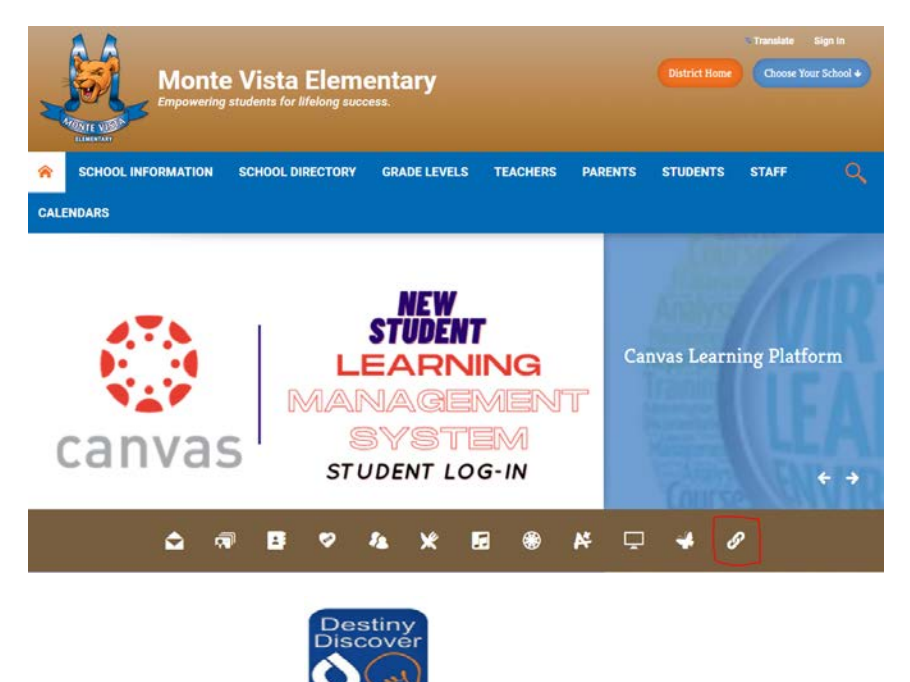

Click on Destiny Discover

Once you are in Destiny Discover, the student will need to login to access their library account.

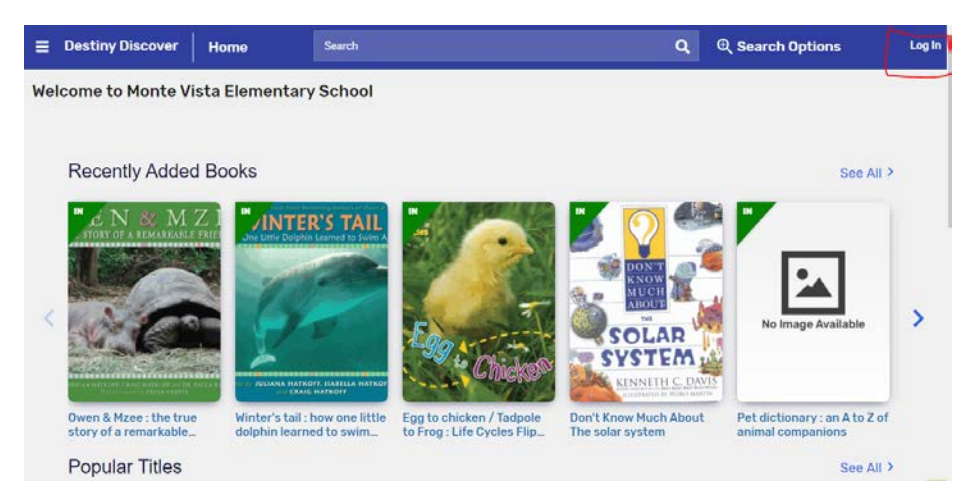

## Enter Username: Student ID (956######)

## Enter Password: Mvusd####! (2-digit DOB Month & Date)

| Log in using your Follett account                           |  |        |       |
|-------------------------------------------------------------|--|--------|-------|
| Username                                                    |  |        |       |
| 956***999                                                   |  |        |       |
| Password                                                    |  |        |       |
|                                                             |  |        |       |
| Trouble logging in? Ask your media specialist or librarian. |  |        |       |
|                                                             |  | Cancel | ubmit |

Once in your personal library page, peruse the different options and select book of your choice. You may also search for specific books in the SEARCH box at the top of the page.

| Book    | cs      | Collections                                                                              | Databases                      | Open Edi                                                              | ucational Resourc                | es                          |                                                                                         |
|---------|---------|------------------------------------------------------------------------------------------|--------------------------------|-----------------------------------------------------------------------|----------------------------------|-----------------------------|-----------------------------------------------------------------------------------------|
| Results | for Who | is Jane Goodall? <b>(2)</b>                                                              |                                |                                                                       | Select Titles to                 | Share                       | Sort By<br>Relevance                                                                    |
|         |         | Who Is Jane Goodall<br>Edwards Roberta.<br>& Book<br>Call Number: B 600<br>Hold Favorite | ?<br>Ser<br>Put<br>Rea<br>Inte | ies: Who is ?<br>Ilished: 2012<br>ding Level: 4.6<br>rrest Level: 3-6 |                                  | Accele<br>Readin<br>Lexile: | rated Reader®: 4.7 / 1.0 pts<br>g Countal®: 4.3 / 4.0 pts.<br>700L<br>Add to Collection |
|         |         | Who is jane goodall?<br>Edwards. Roberta.                                                | Put<br>Rea<br>Inte<br>(4th     | lished: 2012<br>ding Level: Text<br>rrest Level: MG/<br>i-8th         | t Difficulty 3<br>(Middle grades | Accele                      | rated Reader 8: 4.7 / 1.0 pts<br>Add to Collection                                      |

This is a physical book to be checked out from the library.

This is an e-book available for virtual check out and read on a device. See SORA for better e-library experience.

To place a HOLD, click on the HOLD and you will be notified when book is available. There are some popular titles, that may be currently checked out so the student may need to wait for that book to become available.

| IN<br>Core Coccda?? | Who is Jane Goodall?<br>Edwards, Roberta.<br>& Book<br>Call Number: B GOO<br>Hold Favorite | Series: Who is ?<br>Published: 2012<br>Reading Level: 4.6<br>Interest Level: 3-6 | Accelerated Reader®: 4.7 / 1.0 pts.<br>Reading Counts!®: 4.3 / 4.0 pts.<br>Lexile: 700L<br>Add to Collection  |
|---------------------|--------------------------------------------------------------------------------------------|----------------------------------------------------------------------------------|----------------------------------------------------------------------------------------------------|
| wish                | Wish<br>O'Connor, Barbara.                                                                 | Published: 2016<br>Reading Level: 4.5<br>Interest Level: 5-8                     | Accelerated Reader®: 5.0 / 6.0 pts.<br>Reading Counts!®: 5.5 / 11.0 pts.<br>Lexile: 850L<br>Add to Collection |

eBook